(作業を始める前に) インターネットに接続し、手順に従って操作してください。

①電源が切れた状態のドラキッストークとパソコンを、付属のUSBケーブルで接続してください。

STEP1

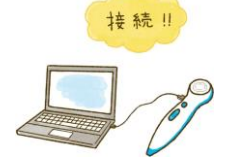

②ドラキッズトークの電源を入れてください。 ドラキッズトークの起動が終わると音は鳴らず、LEDランプが紫色に点灯します。(USBモード)

#### ③デスクトップもしくはスタートボタンから「(マイ)コンピューター」をダブルクリックしてください。 下記の画面のように「リムーバブルディスク(またはDORAKIDS)」と表示されます。 ※下記の図は、お使いのパソコンのWindowsのバージョンによって異なることがあります。 ※表示が出ない場合は、再度①からやり直してください。

| ۲ ۶              |                                     |  | ドラキッズトークの電源を入れると、下記の<br>とうな表示が白動で出る場合もあります                                            |
|------------------|-------------------------------------|--|---------------------------------------------------------------------------------------|
| ノア1ル(F) 編集(E) 衣小 | K(V) = JU(T) = VUJ(H)               |  | 「フォルガを問いてファイルをまティを                                                                    |
| 整理 ▼ システムのプロ/    | パティ プログラムのアンインストールと変更 >>            |  | クリックします。                                                                              |
| 🚖 お気に入り          | <ul><li>ハード ディスク ドライブ (1)</li></ul> |  |                                                                                       |
| 🚺 ダウンロード         | ローカル ディスク (C:)                      |  | - H#171                                                                               |
| 😍 Dropbox        |                                     |  | リムーバブル ディスク (E:)                                                                      |
| 🗐 最近表示した場所       | 空き領域 37.5 GB/297 GB                 |  | ~                                                                                     |
| <br>= デスクトップ     | ▲ リムーバブル記憶域があるデバイス (2)              |  |                                                                                       |
| 🍃 ライブラリ          | DVD RW ドライブ (D:)                    |  | または<br>22/22-55/54<br>23270-55-54<br>- Windows / 92797/使用する<br>- Windows / 92797/使用する |
| 📑 ドキュメント         | リムーバブル ディスク (Fr)                    |  | ジステムの高速化<br>-Windows ReadyBoost使用                                                     |
| 📔 ピクチャ           | 54 70/074 × 9 (L.)                  |  | 97<br>コントロール パタル 本自動車件の送知れ事子に主す。                                                      |
| 🛃 ビデオ            | 空き領域 7.12 GB/7.39 GB                |  | コントロールというかく日期時生の時期になかります                                                              |

④「リムーバブルディスク(またはDORAKIDS)」をダブルクリックしてください。 下記の画面のように「CONTENTS」と「VER」フォルダが表示されるので、 「CONTENTS」をダブルクリックしてください。

| Good P                                                                               | ピュ  | ーター 、 DORAKIDS (E:) 、        | <b>-</b> 4                           | † DORAKID 🔎            |  |
|--------------------------------------------------------------------------------------|-----|------------------------------|--------------------------------------|------------------------|--|
| ファイル(E) 編集(E                                                                         | ) 1 | 長示(⊻) ツール(工) ヘルプ( <u>H</u> ) |                                      |                        |  |
| 整理 ▼ 共有 ▼ 書き込む 新しいフォルダー                                                              |     |                              | ≡ - □ 0                              |                        |  |
| <ul> <li>⇒イブラリ</li> <li>ドキュメント</li> <li>ビクチャ</li> <li>ビデオ</li> <li>ミュージック</li> </ul> | *   | 名前                           | 更新日時                                 | 種類                     |  |
|                                                                                      |     | UCONTENTS                    | 2016/12/09 18:31<br>2016/12/09 18:34 | ファイル フォル…<br>ファイル フォル… |  |
|                                                                                      |     |                              |                                      |                        |  |
| 🜏 ホームグループ                                                                            | Ŧ   | < III                        |                                      |                        |  |
| 2 個の功                                                                                | 目   |                              |                                      |                        |  |

⑤ ドラキッズトーク本体の内蔵データの画面が表示されます。 この画面は開いたままにして閉じないでください。

| ファイル(F) 編集(E) 表示(V) ツール(*         | T) ヘルプ(H)             |                  |            |      |
|-----------------------------------|-----------------------|------------------|------------|------|
| 整理 ▼ 共有 ▼ 書き込む 新し                 | いフォルダー                |                  | <b>⊫</b> • |      |
| 🚖 お気に入り                           | 名前                    | 更新日時             | 種類         | サイズ  |
| Oreative Cloud Files              | ehon_bure-men.ncp2    | 2016/11/11 17:12 | NCP2 ファイル  | 4,30 |
| 🎽 ダウンロード                          | ehon_kasajizo.ncp2    | 2016/11/11 17:06 | NCP2 ファイル  | 3,44 |
| ■ デスクトップ                          | ehon_momo.ncp2        | 2016/11/11 17:11 | NCP2 ファイル  | 3,90 |
|                                   | ehon_omusubi.ncp2     | 2016/11/09 17:16 | NCP2 ファイル  | 3,45 |
| E BELLECK CIL HEIN                | ehon_ookinakabu.ncp2  | 2016/11/11 17:10 | NCP2 ファイル  | 4,20 |
|                                   | ehon_sanbiki.ncp2     | 2016/11/11 17:09 | NCP2 ファイル  | 4,00 |
| 🏹 ライブラリ                           | ehon_usagi.ncp2       | 2016/11/11 17:11 | NCP2 ファイル  | 3,80 |
| ◎ ドキュメント                          | tankenb_2_1.ncp2      | 2016/12/08 18:58 | NCP2 ファイル  | 2,21 |
| ■ ピクチャ                            | tankenb_2_2.ncp2      | 2016/12/08 19:02 | NCP2 ファイル  | 2,72 |
| 🗑 ビデオ                             | tankenb_2_3.ncp2      | 2016/12/08 19:03 | NCP2 ファイル  | 2,64 |
| ⇒ ミュージック                          | tankenb_3_1.ncp2      | 2016/12/08 19:03 | NCP2 ファイル  | 3,21 |
| •                                 | tankenb_3_2.ncp2      | 2016/12/09 12:24 | NCP2 ファイル  | 3,88 |
|                                   | tankenb_3_3.ncp2      | 2016/12/09 12:40 | NCP2 ファイル  | 3,78 |
|                                   | tankenb_4_1.ncp2      | 2016/12/08 19:51 | NCP2 ファイル  | 3,73 |
| ▲ ローカルティスク(C:)                    | tankenb_4_2.ncp2      | 2016/12/09 12:19 | NCP2 ファイル  | 5,81 |
| 👝 リムーバブル ディスク (E:)                | tankenb_4_3.ncp2      | 2016/12/08 19:54 | NCP2 ファイル  | 4,38 |
| CONTENTS                          | tankenb_5_1.ncp2      | 2016/12/08 19:55 | NCP2 ファイル  | 5,87 |
| 🕌 VER                             | tankenb_5_2.ncp2      | 2016/12/08 19:56 | NCP2 ファイル  | 3,65 |
| 👳 shp0630 (¥¥shpdsk2¥個人フォルダ)      | tankenb_5_3.ncp2      | 2016/12/08 19:57 | NCP2 ファイル  | 4,00 |
| General SHOPRO (¥¥shpdsk2¥共有フォルダ) | tankenb_seal_2_1.ncp2 | 2016/12/08 20:16 | NCP2 ファイル  | 71   |
| ebo0620 (XXebodek4Xbiotee) (Y-)   | tankenb_seal_2_2.ncp2 | 2016/12/08 20:28 | NCP2 ファイル  | 65   |
|                                   | tankenb_seal_2_3.ncp2 | 2016/12/08 21:04 | NCP2 ファイル  | 48   |
|                                   | tankenb_seal_2_4.ncp2 | 2016/12/08 21:14 | NCP2 ファイル  | 35   |
| 📭 ネットワーク                          | tankenb_seal_3_1.ncp2 | 2016/12/08 21:30 | NCP2 ファイル  | 66   |
|                                   | tankenb_seal_3_2.ncp2 | 2016/12/08 21:40 | NCP2 ファイル  | 36   |
|                                   | tankenb seal 4 1.ncp2 | 2016/12/09 13:04 | NCP2 ファイル  | 70   |

#### ⑥ドラキッズホームページ(http://www.415255.com)を開いてください。 ページ下部の「ご通学生の方」の欄の『ドラキッズトーク音声DL』ボタンをクリックしてください。

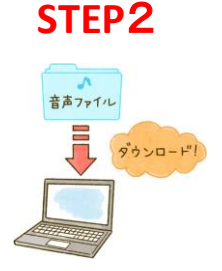

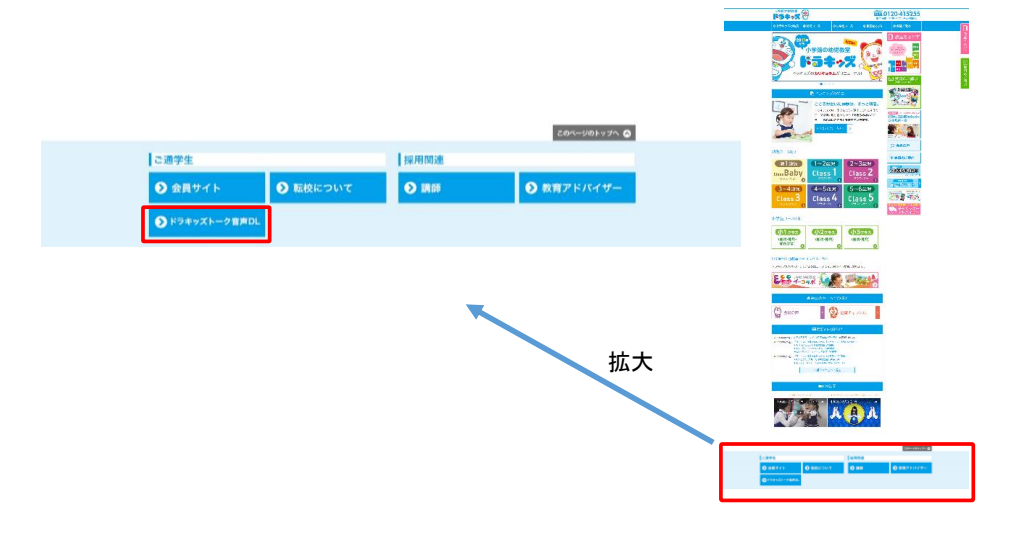

#### ⑦音声データダウンロードボタンをクリックしてください。音声データダウンロードが開始されます。 ※ブラウザによってダウンロード方法の表示は異なります。

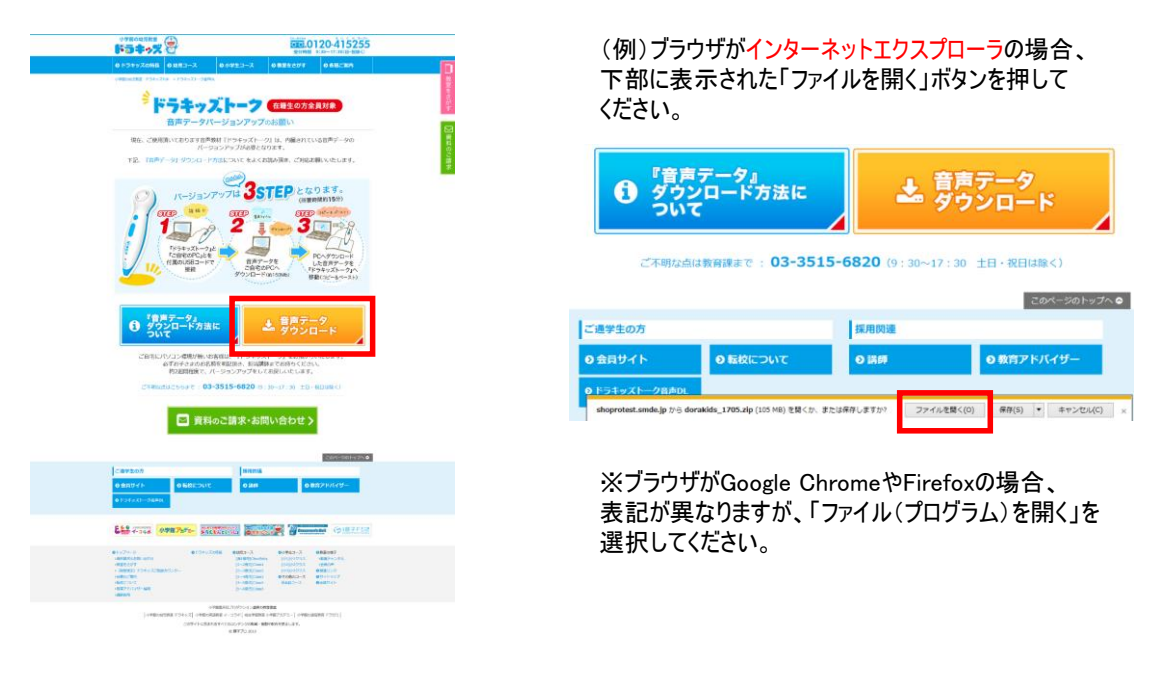

#### ⑧ダウンロードした「dorakids\_1705」の上にカーソルを合わせ、ダブルクリックをし、 ファイルを開きます(圧縮ファイルの解凍)。

|                                       | 圧縮ファイルを             | 解凍した状態           |           |                   |          |
|---------------------------------------|---------------------|------------------|-----------|-------------------|----------|
| -                                     |                     |                  |           |                   | x        |
| Гdorak                                | ids_1705」フォルダ内      |                  | -         | <b>₄</b> dorakids | <b>P</b> |
| ファイル( <u>E</u> ) 編集( <u>E</u> ) 君     | 長示(⊻) ツール(I) ヘルプ(出) |                  |           |                   |          |
| 整理 ▼ ライブラリに油                          | 追加 ▼ 共有 ▼ 書き込む      | 新しいフォルダー         |           | •                 | 0        |
| ☆ お気に入り                               | 名前                  | 更新日時             | 種類        | サイズ               | <b>^</b> |
| 😌 Dropbox 🗮                           | tankenb_2_4.ncp2    | 2017/04/07 17:55 | NCP2 ファイル | 2,982 KB          |          |
| a OneDrive                            | tankenb_2_5.ncp2    | 2017/04/07 17:56 | NCP2 ファイル | 3,134 KB          |          |
| ▶ ダウンロード                              | tankenb_2_6.ncp2    | 2017/04/07 17:57 | NCP2 ファイル | 3,436 KB          |          |
| ■ デスクトップ                              | tankenb_2_7.ncp2    | 2017/04/07 17:57 | NCP2 ファイル | 2,079 KB          |          |
|                                       | tankenb_3_4.ncp2    | 2017/04/07 17:59 | NCP2 ファイル | 3,381 KB          |          |
| ◎ 最近表示した場所                            | tankenb_3_5.ncp2    | 2017/04/07 17:59 | NCP2 ファイル | 3,334 KB          |          |
| · · · · · · · · · · · · · · · · · · · | tankenb_3_6.ncp2    | 2017/04/07 17:59 | NCP2 ファイル | 3,435 KB          | -        |
| 33 個の項目                               |                     |                  |           |                   |          |

⑨ ダウンロードした画面(⑧)を左側、ドラキッズトーク本体の内蔵データの画面(⑤)を 右側に配置してください。 左側に配置した画面の41個のファイルをコピーし、右側に配置したドラキッズトーク本体の 内蔵データの中に貼り付け(ペースト)します。

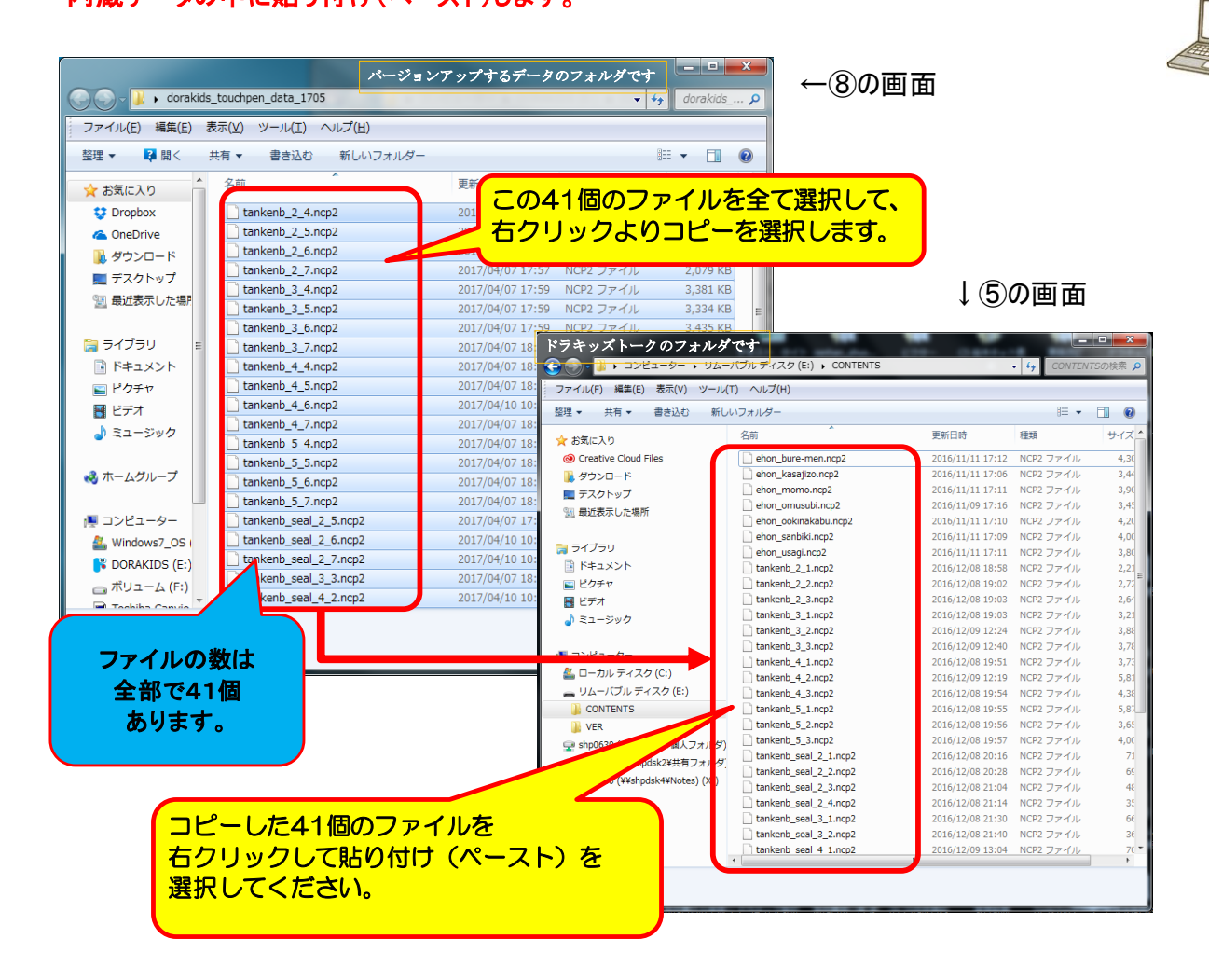

# ① コピー中の画面が表示され、その後、ファイルのコピーの画面が開きます。 (1)ファイルのコピーの画面下部の「同じ処理を次の7個の競合に適用」の口にチェックを入れ、 (2)「コピーして置き換える」をクリックしてください。

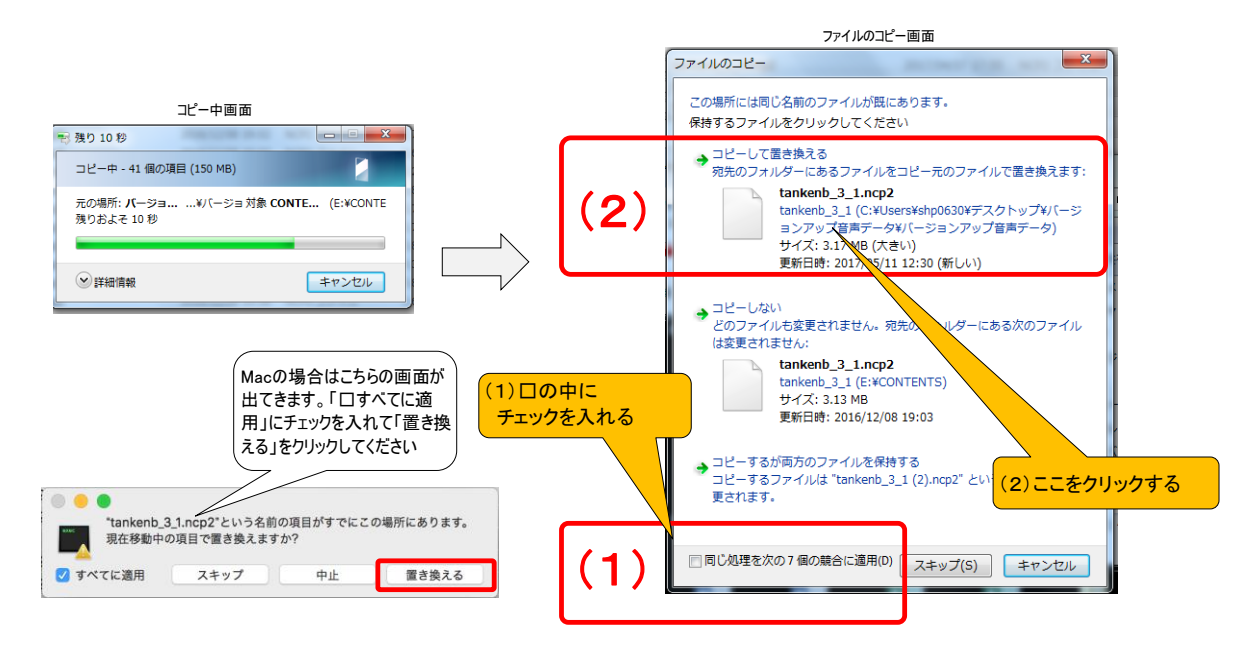

### **STEP3**

360- & Nº-2+!

~

## ①ドラキッズトークをパソコンから接続解除してください。

(1)パソコン右下の△の印をクリックします。USBアイコンをクリックして「DISKの取り出し」を選択してください。

(2)USBアイコンを選択します。

(3)「DISKの取り出し」を選択してください。

(4)「ハードウェアの取り外し」が表示されたらUSBは安全に取り外せます。

接続解除が完了するとWindowsの右下のタスクバーにハードウェアの取り外しメッセージが表示されます。

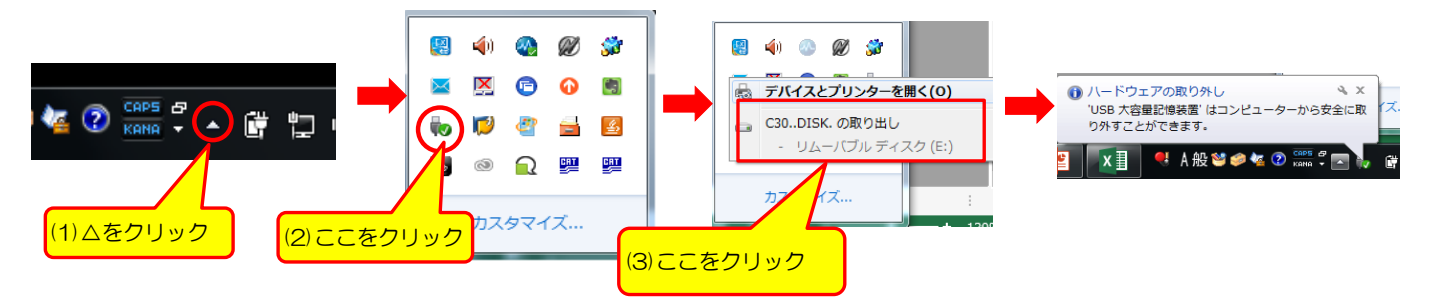

12USBケーブルをドラキッズトークから抜いてください。

以上でバージョンアップ作業は完了となります。 ご不明点などございましたら、下記【お問合せ先】までご連絡ください。

【お問合せ先】 (株)小学館集英社プロダクション教育課 TEL:03-3515-6820 (9:30~17:30 土日・祝日は除く)